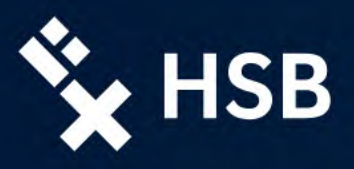

# **Erstaktivierung HSB Account**

## 1. Webseite im Browser öffnen

Bitte öffnen Sie den folgenden Link in Ihrem Browser: <u>hs-bremen.de/activate</u>

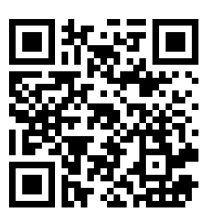

# 2. Daten eingeben und Aktivierungscode anfordern

Für die Aktivierung Ihres HSB Accounts geben Sie Ihre siebenstellige Bewerbernummer und Ihre private E-Mail-Adresse ein, die Sie bei der Bewerbung in CampInO angeben haben. Anschließend klicken Sie auf 'Absenden'.

### Benötigte Daten:

- Bewerbernummer
- private E-Mail-Adresse (in CampInO bei Bewerbung angegeben)

Anforderung eines Codes zur Erstaktivierung Ihres Studierenden-Benutzerkontos an der HS-Bremen

#### Wichtiger Hinweis:

Bitte beachten Sie, dass diese Anwendung Cookies benötigt und aktivieren Sie diese gegebenenfalls!

#### Eingaben

Bewerbernummer: 1234567 Diese finden Sie im Bewerberportal oder auf Ihrer Zulassungsbescheinigung. Es handelt sich um eine maximal 7-stellige Zahl ohne zusätzliche Zeichen.

privatemail@mail.de

Private E-Mail-Adresse:

### Absenden

Sollten unerwartet Probleme oder Fehler auftreten, wenden Sie sich bitte an das Rechenzentrum der Hochschule Bremen (RZhsb): RZhsb-service@hs-bremen.de

Bitte geben Sie die private E-Mail-Adresse an, die Sie im Bewerber- und Studierendenportal <u>CampinO</u> der Hochschule Bremen hinterlegt haben.

#### Information:

Das bisherige Anmeldeverfahren zur Aktivierung der Studierenden-Benutzerkonton wurde durch ein digitales Verfahren abgelöst. Bitte nutzen Sie diesse neue Verfahren, auch wenn Sie vor dem 1. August 2014 immatrikuliert wurden. Ihr bisheriger, ausgedruckter Aktivierungscode ist ungültig! Weitzer Informationen finden Sie auf unserer <u>Webseite</u>.

Sind alle Daten korrekt, erscheint die Meldung

"Aktivierungscode wurde versendet" und Sie erhalten in Kürze eine E-Mail zum weiteren Verlauf der Aktivierung.

Falls Sie keine E-Mail erhalten haben, empfehlen wir Ihnen den Spamordner bzw. die Spamfilter zu überprüfen!

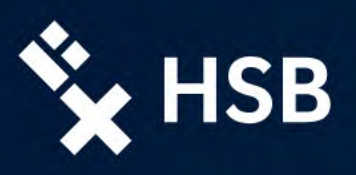

# 3. Login per Aktivierungscode

Nach dem Absenden der Daten erhalten Sie eine E-Mail mit dem Betreff "Aktivierung Ihres Accounts an der Hochschule Bremen". Diese E-Mail enthält einen Aktivierungscode inklusive Link zum weiteren Verfahren der Benutzeraktivierung.

**Benötigte Daten:** 

•

Bewerbernummer

#### Login zur Erstaktivierung des Benutzerkontos an der HS-Bremen

#### Wichtige Hinweise:

- Sie haben aus Sicherheitsgründen ein Zeitfenster von 5 Minuten, in denen Sie Ihre Änderungen vornehmen können. Danach müssen Sie sich neu einloggen.
- Bitte beachten Sie, dass diese Anwendung Cookies benötigt und aktivieren Sie diese gegebenenfalls. Login

| Bewerbernummer: | 1234567 |
|-----------------|---------|

Aktivierungscode: wA3ga187c93K

Bitte geben Sie den auf Ihre private E-Mail-Adresse gesendeten Aktivierungscode an.

Sollten Sie den noch nicht angefordert haben oder sollte er nicht gefunden werden, können Sie einen neuen Aktivierungscodes anfordern.

#### Login

Sollten unerwartet Probleme oder Fehler auftreten, wenden Sie sich bitte an das Rechenzentrum der Hochschule Bremen (RZhsb): RZhsb-service@hs-bremen.de

#### Information:

Das bisherige Anmeldeverfahren zur Aktivierung der Studierenden-Benutzerkonton wurde aufgrund der Einführung der Studierenden-App zum 1. August 2024 durch ein digitales Verfahren abgelöst. Bitte nutzen Sie dieses neue Verfahren, auch wenn Sie vor dem 1. August 2014 immatrikuliert wurden. Ihr bisheriger, ausgedruckter Aktivierungscode ist ungültig! Weitere Informationen finden Sie auf unserer Webseite.

### 4. persönliches Passwort für HSB Account

Vergeben Sie ein persönliches Passwort für Ihren HSB Account.

Aktivierungscode (aus E-Mail)

Bei erfolgreicher Änderung des Passwortes wird der Aktivierungscode ungültig

#### HSB-Passwort setzen Account von: Testaccount DR Beachten Sie bitte, dass wir Ihnen aus Sicherheitsgründen ein Zeitfenster von 5 Minuten einräumen, in denen Sie Ihre Änderungen vornehmen können. Bewerbernummer: 1234567 Passwort: Wiederholung Passwort:

Bitte merken Sie sich das eingegebene Passwort, da es im nächsten Schritt nicht mehr ausgegeben wird. Dort gibt es nur die Möglichkeit, ihren Benutzernamen und ihre HSB-E-Mail-Adresse auszudrucken bzw. als POF zu speichen!

#### Speichern des neuen Passwortes/ saving of new password

Sollten wider Erwarten Probleme oder Fehler auftreten, wenden Sie sich bitte an das Rechenzentrum der Hochschule Bremen (RZhsb): <u>RZhsb-service@hs-bremen.de</u>

#### Richtlinien für ein sicheres Passwort

Bitte berücksichtigen Sie die folgenden Richtlinien bei der Auswahl Ihres Passwortes:

- Das Passvort muss min. 12 Zeichen, und darf max. 32 Zeichen lang sein.
  Das Passvort muss min. 12 Zeichen, und darf max. 32 Zeichen lang sein.
  Das Passvort muss mindetens ein Zeichen aus jeder der vier folgenden Kategorien enthalten:

  Deutsche Größbuchstaben (A-Z, keine Umlaute)
  Deutsche Kleinbuchstaben (A-Z, keine Umlaute)
  Arabische Ziffern (0-9)
  Sonderzichen, folgende sind erlaubt: %+\* / !, \$

  Leerzeichen sind nicht zulässig.
  Das Passvort darf nicht liters Benutzernamen oder andere Namensbestandtelle, wie z.B. Vor-oder Nachname, enthalten.
  Benutzen Sie keine Buchstabenfolgen von der Tastatur wie "qwertz".
  Das Passvort sollte keine persönlichen Angaben enthalten, wie z.B. Geburtsdatum oder KFZ-Kennzelken.

- Kennzeichen.
  Wählen Sie das Passwort so, dass es unnötig ist, es zu notieren.